# TABLE OF CONTENTS

| 2. | FUN   | CTIONS                              | 2 |
|----|-------|-------------------------------------|---|
|    | 2.4   | WITHDRAWAL OF ATP / AFC APPLICATION | 2 |
|    | 2.4.1 | Description of Function.            | 2 |
|    | 2.4.2 | Withdrawal of ATP Application       | 2 |
|    | 2.4.3 | Withdrawal of AFC Application       | 5 |

## 2. FUNCTIONS

#### 2.4 Withdrawal of ATP / AFC Application

#### 2.4.1 Description of Function

When the applicant has successfully submitted the ATP/AFC application from Biosafety Internet website, the application status is pending approval from the Biosafety Branch. The applicant can then use the withdrawal function from E-Services if he/she decides to withdraw the application submission.

Note: Once the application has been approved/rejected, the function to withdraw the application will not be available.

#### 2.4.2 Withdrawal of ATP Application

### Steps:

1. Biosafety Internet website -> Login -> Workench -> My Application Status For the newly submitted application, the status shows 'Pending Approval'.

|                                                                                                    |                                                                      |                  | nt Sir                                                                                                    | egrity · Service · Excellence   |
|----------------------------------------------------------------------------------------------------|----------------------------------------------------------------------|------------------|----------------------------------------------------------------------------------------------------|---------------------------------|
|                                                                                                    | ISTRY OF HEALTH<br>APORE                                             |                  | <b>Bio</b> Safet                                                                                                    | Home   Logout                   |
| <ul> <li>Work Bench</li> <li>My Tasks</li> <li>My Application<br/>Status</li> <li>My Draft</li> <li>E-Services</li> <li>Register as New</li> </ul> | My Application Status 3 matching record(s). Page 1                   |                  | [First]                                                                                                    | [Frevious]   [Next]   [Last]    |
| Facility Officer   Register a Facility   Pagister as                                                                                               | S/No. Reference Number Action                                        | Started On       | Status                                                                                                    | Approval Letter                 |
| <ul> <li>Register as</li> <li>Training Provider</li> <li>Register as Facility</li> </ul>                                                           | 1. <u>20080220ATP004</u>                                             | 20/02/2008 09:57 | Approved                                                                                                    | 1                               |
| Certifier  Renewal  Undate Course                                                                                                    | 2. <u>20080118ATP002</u><br>3. <u>20080220ATP005</u> <u>Withdraw</u> | 18/01/2008 11:25 | Updated<br>Pending Approval                                                                                                    | N.A.                            |
| Information Update Profile Withdrawal Cancellation Inventory Create Notification of Consume Tradenet                                               | Page 1 1 of 1 Pages @ Last updated on 13 Feb 2008                    |                  | (First)                                                                                                    | [Previous]   [Next]   [Last]    |
| Privacy Statement   Terms of Us                                                                                                    | se                                                                   |                  | © 2005-2008                                                                                                    | Biosafety. All rights reserved. |
|                                                                                                    |                                                                      |                  | Second Second Se | net 🔍 100% 👻 🌧                  |

 Go to E-Services -> Withdrawal. The system displays the withdrawal page.

|                                                                                     |                             |                    | Singaj<br>Integriti  | y · Service · Excellence   |
|-------------------------------------------------------------------------------------|-----------------------------|--------------------|----------------------|----------------------------|
| MINIS<br>SINGA                                                                      | STRY OF HEALTH              |                    | <b>BioSafety</b>     | Home   Logout              |
| _                                                                                   | <u> </u>                    |                    |                      | nome   Logour              |
| <ul> <li>Work Bench</li> <li>My Tasks</li> <li>My Application<br/>Status</li> </ul> | Withdrawal                  |                    |                      |                            |
| My Draft     E-Services                                                             | 1 matching record(s)        |                    |                      |                            |
| Register as New     Facility Officer     Register a Facility                        | Page 1                      |                    | [First]   [Previ     | ious]   [Next]   [Last]    |
| <ul> <li>Register as</li> <li>Tasising Provider</li> </ul>                          | S/No. Reference Number      | Action Started     | On Status            |                            |
| Register as Facility     Certifier                                                  | 1. 20080220ATP005           | Withdraw 20/02/200 | 08 10:50 Pending App | roval                      |
| <ul> <li>Renewal</li> <li>Update Course<br/>Information</li> </ul>                  | ≣ Page 1                    |                    | [First]   [Previ     | ous]   [Next]   [Last]     |
| : Update Profile<br>Withdrawal                                                      | 1 of 1 Pages Go             |                    |                      |                            |
| Inventory                                                                           | Last updated on 13 Feb 2008 |                    |                      |                            |
| Create Notification                                                                 |                             |                    |                      |                            |
| Tradenet                                                                            |                             |                    |                      |                            |
|                                                                                     | *                           |                    |                      |                            |
| Privacy Statement   Terms of Use                                                    | e                           |                    | © 2005-2008 Biosa    | fety. All rights reserved. |

3. Click **Withdraw** action, a confirmation box is displayed. Click **OK** to proceed with the withdrawal.

| Microso | oft Internet Explorer 💦 🔀                                           |
|---------|---------------------------------------------------------------------|
| ?       | ہر<br>Are you sure you want to withdraw application 20060207ATP004? |
|         | OK Cancel                                                           |

4. An acknowledgement page is displayed, indicating that the application has been withdrawn.

|                                                                                                    | Singapore Government<br>Integrity · Service · Excellence                       |
|----------------------------------------------------------------------------------------------------|--------------------------------------------------------------------------------|
|                                                                                                    | STRY OF HEALTH<br>PORE BIOSALEUY                                               |
| <ul> <li>Work Bench</li> <li>My Tasks</li> </ul>                                                           | Withdrawal                                                                     |
| Status<br>My Draft<br>E-Services                                                                           | Your withdrawal of application 20080220ATP005 has been successfully submitted. |
| <ul> <li>Register as New<br/>Facility Officer</li> <li>Register a Facility</li> <li>Register as</li> </ul> | Last updated on 13 Feb 2008                                                    |
| Training Provider                                                                                          |                                                                                |
| <ul> <li>Update Course<br/>Information</li> <li>Update Profile</li> <li>With descended</li> </ul>          |                                                                                |
| Cancellation     Inventory     Create Notification                                                         |                                                                                |
| of Consume<br>• Tradenet                                                                                   | v                                                                              |
| Privacy Statement   Terms of Us                                                                            | e © 2005-2008 Biosafety. All rights reserved.                                  |

# 2.4.3 Withdrawal of AFC Application

#### Steps:

5. Biosafety Internet website -> Login -> Workench -> My Application Status For the newly submitted application, the status shows 'Pending Approval'.

|                                                                                                    |                                                                                                    | 🄊 Si             | ingapore Government             |
|----------------------------------------------------------------------------------------------------|----------------------------------------------------------------------------------------------------|------------------|---------------------------------|
| MINIS                                                                                                    | TRY OF HEALTH<br>ORE                                                                                                    | <b>BioSafe</b>   |                                 |
| Logged in as<br>AFC20Feb2008B                                                                             | My Application Status                                                                                                    |                  |                                 |
| Work Bench                                                                                                | 1 matching record(s). Page 1 SiNo. Reference Number Action Started On                                                                                   | [First]          | [Previous]   [Next]   [Lest]    |
| <ul> <li>My Tasks</li> <li>My Application<br/>Status</li> <li>My Facility<br/>Certifier Draft</li> </ul>  | Since Reference Runner         Action         Statted on           1.         20080220AFC003         Withdraw         20/02/2008 10:56           Page 1 | Pending Approval | N.A.                            |
| <ul> <li>E-Services</li> <li>Register as New<br/>Facility Officer</li> <li>Register a Facility</li> </ul> | 1 of 1 Pages Go                                                                                                    |                  |                                 |
| <ul> <li>Register as Facility<br/>Certifier</li> <li>Update Certifying<br/>Team Information</li> </ul>    |                                                                                                    |                  |                                 |
| Privacy Statement   Terms of Use                                                                          |                                                                                                    | © 2005-2008      | Biosafety. All rights reserved. |

 Go to E-Services -> Withdrawal. The system displays the withdrawal page.

|                                                                                                    |                                                          |                    |                             | Singapore<br>Integrity · Serv | Government         |
|----------------------------------------------------------------------------------------------------|----------------------------------------------------------|--------------------|-----------------------------|-------------------------------|--------------------|
| MINIS                                                                                                    | STRY OF HEALTH                                           |                    | Bio                         | <b>Safety</b> ~               | lome   Logout      |
| <ul> <li>Work Bench</li> <li>My Tasks</li> <li>My Application<br/>Status</li> <li>My Facility<br/>Certifier Draft</li> <li>E-Services</li> <li>Register as New</li> </ul>                                                                                 | Withdrawal 1 matching record(s) Page 1                   |                    |                             | [First]   [Previous]   [Ne    | ext]   [Lest]      |
| <ul> <li>Register a Facility</li> <li>Register as<br/>Training Provider</li> </ul>                                                                                                    | S/No. Reference Number                                   | Action<br>Withdraw | Started On 20/02/2008 10:56 | Status<br>Pending Approval    |                    |
| <ul> <li>Register as Facility<br/>Certifier</li> <li>Update Certifying<br/>Team Information</li> <li>Update Peofile</li> <li>Withdrawal</li> <li>Cancellation</li> <li>Inventory</li> <li>Create Notification<br/>of Consume</li> <li>Tradenet</li> </ul> | Page 1<br>1 of 1 Pages Go<br>Last updated on 13 Feb 2008 |                    |                             | [First]   [Previous]   [Ne    | xt]   [Lest]       |
| Privacy Statement   Terms of Use                                                                                                    | 2                                                        |                    |                             | © 2005-2008 Biosafety. Al     | l rights reserved. |
| Done                                                                                                    |                                                          |                    |                             | Second Second Second          | 🔍 100% 🔹 💡         |

7. Click **Withdraw** action, a confirmation box is displayed. Click **OK** to proceed with the withdrawal.

| Microso | Microsoft Internet Explorer                                   |  |  |  |  |
|---------|---------------------------------------------------------------|--|--|--|--|
| ?       | Are you sure you want to withdraw application 20060207AFC001? |  |  |  |  |

8. An acknowledgement page is displayed, indicating that the application has been withdrawn successfully.

|                                                                                                    | -        | Singapore Government<br>Integrity · Service · Excellence                                                                                  |
|----------------------------------------------------------------------------------------------------|----------|----------------------------------------------------------------------------------------------------|
|                                                                                                    | ST<br>PO | RY OF HEALTH<br>RE BIOSALEVS                                                                                                    |
| <ul> <li>Work Bench</li> <li>My Tasks</li> <li>My Application<br/>Status</li> <li>My Facility<br/>Certifier Draft</li> <li>E-Services</li> <li>Register as New<br/>Facility Officer</li> <li>Register as Facility</li> <li>Register as Facility</li> <li>Register as Facility<br/>Certifier</li> <li>Update Certifying<br/>Team Information</li> <li>Update Profile</li> <li>Withdrawal</li> <li>Cancellation</li> <li>Inventory</li> <li>Create Notification<br/>of Consume</li> <li>Tradenet</li> </ul> |          | Withdrawal           Your withdrawal of application 20080220AFC003 has been successfully submitted.           Last updated on 13 Feb 2008 |
| Privacy Statement   Terms of Us                                                                                                    | se       | © 2005-2008 Biosafety. All rights reserved.                                                                                               |
| Done                                                                                                    |          | Secol intranet 🔍 100% 🔹                                                                                                    |